## SIEMENS AG.

## SIMATIC S7-300/400 Series

## **Ethernet Driver**

지원 버전 TOP Design Studio V1.0 이상

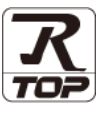

#### CONTENTS

본 사 ㈜M2I의 "Touch Operation Panel(M2I TOP) Series"를 사용해주시 는 고객님께 감사 드립니다. 본 매뉴얼을 읽고 "TOP-외부장치"의 접속 방법 및 절차를 숙지해 주십시오.

# 1. 시스템 구성 2 페이지 접속에 필요한 기기, 각 기기의 설정, 케이블, 구성 가능한 시스

접속에 필요한 기기, 각 기기의 설정, 케이블, 구성 가능한 시스 템에 대해 설명합니다.

 2. 외부 장치 선택
 4 페이지

 TOP 기종과 외부 장치를 선택합니다.

## 3. TOP 통신 설정

#### 5 페이지

TOP 통신 설정 방법에 대해서 설명합니다.

**4.** 외부 장치 설정 <u>10 페이지</u>

외부 장치의 통신 설정 방법에 대해서 설명합니다.

#### 5. 지원 어드레스

#### <u>14</u> 페이지

본 절을 참조하여 외부 장치와 통신 가능한 어드레스를 확인하 십시오.

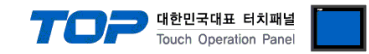

## 1. 시스템 구성

TOP와 "SIEMENS AG. - S7-300/400 Series Ethernet"의 시스템 구성은 아래와 같습니다.

| 시리즈               | CPU                                                                                                    | Link I/F                                 | 통신 방식                                 | 시스템 설정                                       | 케이블                 |
|-------------------|----------------------------------------------------------------------------------------------------|------------------------------------------|---------------------------------------|----------------------------------------------|---------------------|
|                   | CPU312 IFM<br>CPU313<br>CPU314<br>CPU314 IFM<br>CPU315<br>CPU315(F)-2 DP<br>CPU315(F)-2 PN/DP                           |                                          | Ethernet<br>TCP<br>(OP Communication) | <u>3. TOP 통신 설정</u><br><u>4.1 외부 장치 설정 1</u> |                     |
| SIMATIC<br>S7-300 | CPU316<br>CPU316-2 DP<br>CPU317-2 DP<br>CPU317F-2<br>CPU318-2<br>CPU317-2 PN/DP<br>CPU319-3 PN/DP<br>CPU614<br>CPU388   | CP 343-1 Lean<br>CP 343-1 IT<br>CP 343-1 | Ethernet<br>TCP<br>(FETCH/WRITE)      | <u>3. TOP 통신 설정</u><br><u>4.2 외부 장치 설정 2</u> |                     |
|                   | CPU315-2 PN/DP<br>CPU317-2 PN/DP<br>CPU319-3 PN/DP                                                                      | CPU 내장<br>Ethernet 포트                    | Ethernet<br>TCP<br>(OP Communication) | <u>3. TOP 통신 설정</u><br><u>4.1 외부 장치 설정 1</u> | 트위스트 페어 케이블<br>*주1) |
|                   | CPU412-1<br>CPU412-2 DP<br>CPU413-1<br>CPU413-2 DP<br>CPU414-1<br>CPU414-2 DP                                           |                                          | Ethernet<br>TCP<br>(OP Communication) | <u>3. TOP 통신 설정</u><br><u>4.1 외부 장치 설정 1</u> |                     |
| SIMATIC<br>S7-400 | CPU414-3 DP<br>CPU416-1<br>CPU416-2 DP<br>CPU416-3 DP<br>CPU417-4<br>CPU414-3PN/DP<br>CPU416-3PN/DP<br>CPU417<br>CPU486 | CP 443-1 Lean<br>CP 443-1 IT<br>CP 443-1 | Ethernet<br>TCP<br>(FETCH/WRITE)      | <u>3. TOP 통신 설정</u><br><u>4.2 외부 장치 설정 2</u> |                     |
|                   | CPU414-3PN/DP<br>CPU416-3PN/DP                                                                                          | CPU 내장<br>Ethernet 포트                    | Ethernet<br>TCP<br>(OP Communication) | <u>3. TOP 통신 설정</u><br><u>4.1 외부 장치 설정 1</u> |                     |

\*주1) 트위스트 페어 케이블

- STP(실드 트위스트 페어 케이블) 혹은 UTP(비실드 트위스트 페어 케이블) 카테고리 3,4,5 를 의미합니다.

- 네트워크 구성에 따라 허브, 트랜시버 등의 구성기기에 접속 가능하며 이 경우 다이렉트 케이블을 사용 하십시오.

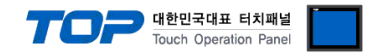

#### ■ 연결 가능 구성

•1:1 연결(TOP 1 대와 외부 장치 1 대) 연결

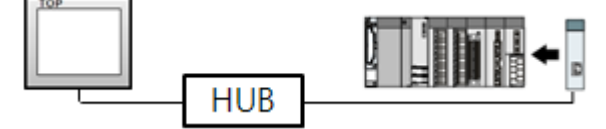

•1:N 연결(TOP1 대와 외부 장치 여러 대) 연결

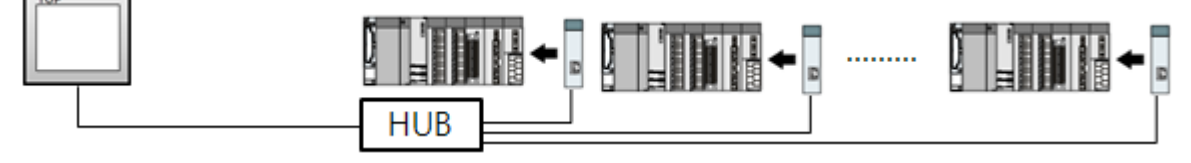

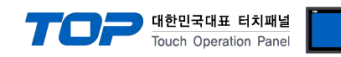

### 2. 외부 장치 선택

■ TOP 모델 및 포트 선택 후 외부 장치를 선택합니다.

| 디바이스 선택<br>PLC 선택 [Ethernet]<br>제조사<br>SIEMENS AG.<br>모델<br>S7-300/400 Series                                                                                                    |                                                                                                    |
|----------------------------------------------------------------------------------------------------|----------------------------------------------------------------------------------------------------|
| 4 뒤로                                                                                                    | ▲ 다음 × 취소                                                                                                    |
| 디바이스 선택 🛛 💌                                                                                                    | 디바이스 선택                                                                                                    |
| ● PLC 설정<br>별칭: PLC1<br>인터페이스: Ethernet ▼<br>프로토콜: OP Communication(COTP) ▼                                                                                                    | <ul> <li>● PLC 설정</li> <li>별칭: PLC1</li> <li>인터페이스: Ethernet</li> <li>프로토콜: Fetch/Write(SINEC+1)</li> </ul>                                                                                                    |
| 중신 옵션                                                                                                    | · · · · · · · · · · · · · · · · · · ·                                                                                                    |
| IP       192       168       0       51       Image: Constraint of the second second se | IP       192       168       0       51       Image: Constraint of the second second se |
| ◆ 뒤로 ✔ OK ★ 취소                                                                                                    | ▲ 뒤로 ✔ OK ※ 취소                                                                                                    |

| 설정 사항 |     | 내 용                                                       |          |                   |      |
|-------|-----|-----------------------------------------------------------|----------|-------------------|------|
| ТОР   | 모델  | TOP 디스플레이와 프로세스를 확인하여 터치 모델을 선택합니다.                       |          |                   |      |
| 외부 장치 | 제조사 | TOP와 연결할 외부 장치의 제조사를 선택합니다.<br>"SIEMENS AG."를 선택 하십시오.    |          |                   |      |
|       | PLC | TOP와 연결할 외부 장치를 선택                                        | 합니다.     |                   |      |
|       |     | 모델                                                        | 인터페이스    |                   | 프로토콜 |
|       |     | S7-300/400 Series                                         | Ethernet |                   |      |
|       |     | 지원하는 프로토콜                                                 |          |                   |      |
|       |     | OP Communication(COTP) Fetch/Write(SINEC-H1)              |          | EC-H1)            |      |
|       |     | 연결을 원하는 외부 장치가 시스템 구성 가능한 기종인지 1장의 시스템 구성에서 확인 하<br>바랍니다. |          | 의 시스템 구성에서 확인 하시기 |      |

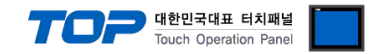

### 3. TOP 통신 설정

통신 설정은 TOP Design Studio 혹은 TOP 메인 메뉴에서 설정 가능 합니다. 통신 설정은 외부 장치와 동일하게 설정해야 합니다.

#### 3.1 TOP Design Studio 에서 통신 설정

#### (1) 통신 인터페이스 설정

■ [ 프로젝트 > 프로젝트 속성 > TOP 설정 ] → [ 프로젝트 옵션 > "HMI 설정 사용" 체크 > 편집 > 이더넷 ] - TOP 통신 인터페이스를 TOP Design Studio에서 설정합니다.

| ▲ · 🛒 TOP 설정                       | 프로젝트 옵션 회면 전환 글로벌 잠금 옵션 프로젝트 스타일 스플래쉬 Plc 버퍼 동기화 |
|------------------------------------|--------------------------------------------------|
| ▲ · 🛒 PLC 설정                       | · 파티셔 성정                                         |
| COM1(0)                            | 로그: 192                                          |
|                                    | 알콘+ · 192 ▲ (KRvte)                              |
| ETHERNET(1) PLC1:S7-300/400 Series |                                                  |
|                                    | CII∧IIII: 01                                     |
|                                    | 시스템 폰트 설정<br>♥안티알리아성 사용 (A)                      |
|                                    | 🔲 N:1 키 잠금 사용                                    |
|                                    | 인터락 주소E: DPLC1 V00000                            |
|                                    | 인터락 시간[L]: 1 (분)                                 |
|                                    |                                                  |
|                                    | ·♥ HMI 설정 사용<br>Lint 전체 모셔                       |
|                                    | Project Setting                                  |
|                                    | Project Name=NewProject                          |
| 프로젝트                               |                                                  |
|                                    |                                                  |
|                                    |                                                  |
| 프로젝트 설정 고급 설정                      | · · · · · · · · · · · · · · · · · · ·            |
| 시스템                                |                                                  |
|                                    | 이더넷 포트 ETH1 • 0 •                                |
| 보안 날짜/시간                           | 물리 주소: 1C:6F:65:3F:FE:4A 이더넷                     |
|                                    | IP 주소: 192.168.0.50                              |
| 시간업 비에                             | 서브넷 마스크: 255.255.255.0                           |
| 옥셔 장치                              |                                                  |
|                                    |                                                  |
|                                    | 최소 적용                                            |
|                                    |                                                  |
| 통시 자치                              |                                                  |
|                                    |                                                  |
|                                    |                                                  |
| PLC                                |                                                  |

| 항 목          | ТОР           | 외부 장치         | 비고 |
|--------------|---------------|---------------|----|
| IP 주소*주1)주2) | 192.168.0.50  | 192.168.0.51  |    |
| 서브넷 마스크      | 255.255.255.0 | 255.255.255.0 |    |
| 게이트 웨이       | 192.168.0.1   | 192.168.0.1   |    |

\*주1) TOP와 외부 장치의 네트워크 주소 (IP 앞 세자리 <u>192.168.0</u>.0)는 일치해야 합니다.

\*주2) 동일 네트워크 상에서 중복된 IP 주소를 사용하지 마십시오.

| 항 목     | 설 명                              |
|---------|----------------------------------|
| IP 주소   | 네트워크 상에서 TOP가 사용 할 IP 주소를 설정합니다. |
| 서브넷 마스크 | 네트워크의 서브넷 마스크를 입력합니다.            |
| 게이트 웨이  | 네트워크의 게이트 웨이를 입력합니다.             |

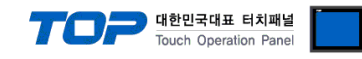

#### (2) 통신 옵션 설정

■ [ 프로젝트 > 프로젝트 속성 > PLC 설정 > ETHERNET > "PLC1 : S7-300/400 Series"]

- S7-300/400 Series Ethernet 통신 드라이버의 옵션을 TOP Design Studio에서 설정합니다.

| 4 🐺 TOD 성전                              |                      | 5                    |                      |                   | 1  |
|-----------------------------------------|----------------------|----------------------|----------------------|-------------------|----|
| SYS : RD1520X                           | ● PLC 설정             |                      | ● PLC 설정             |                   |    |
| ▲ · 🛒 PLC 설정                            | 별칭: PLC1             | 1                    | 별칭: PLC:             | 1                 |    |
| COM1(0)                                 | 인터페이스: Ethe          | rnet 🔻               | 인터페이스: Ethe          | ernet 💌           |    |
|                                         | 프로토콜: 000            |                      | 프로토콜: Feto           | h/Write(SINEC-H1) |    |
| ETHERNET(1)<br>PLC1 : S7-300/400 Series |                      |                      |                      |                   |    |
|                                         | ● 통신 옵션——            |                      | ● 통신 옵션              |                   |    |
|                                         | IP                   | 192 🖨 168 🖨 0 🖨 51 🖨 | IP                   | 192 🔵 168 🔵 0     | 51 |
|                                         | Ethernet Protocol    |                      | Ethernet Protocol    | TCP V             |    |
|                                         | D                    |                      | TimeOut (ms)         | 200               |    |
|                                         | Port                 | 102                  | nineout (ins)        | 300               |    |
|                                         | TimeOut (ms)         | 300                  | SendWait (ms)        | 0                 |    |
|                                         | SendWait (ms)        | 0                    | Read TCP Port        | 2000              |    |
|                                         | Device name notation | English 🗸            | Write TCP Port       | 2001              |    |
|                                         |                      |                      | HMI TCP Port         | 1025              |    |
|                                         |                      |                      | Device name potation |                   |    |
|                                         |                      |                      | Device hame notation | English 🔻         |    |
|                                         |                      |                      |                      |                   |    |
|                                         |                      |                      |                      |                   |    |
|                                         |                      |                      |                      |                   |    |
|                                         |                      |                      |                      |                   |    |
|                                         |                      |                      |                      |                   |    |
|                                         |                      |                      |                      |                   |    |
|                                         |                      |                      |                      |                   |    |
|                                         |                      |                      |                      |                   |    |
| I → 1                                   |                      |                      |                      |                   |    |

| 항 목                     | 설 정                                          | 비고             |
|-------------------------|----------------------------------------------|----------------|
| 인터페이스                   | "Ethernet"을 선택합니다.                           | "2. 외부 장치      |
| 프로토콜                    | TOP — 외부 장치 간 통신 프로토콜을 선택합니다.                | <u> 선택" 참고</u> |
| OP Communication 선택     | 시 통신 옵션 항목                                   |                |
| IP                      | 외부 장치의 IP 주소를 입력 합니다.                        |                |
| Ethernet Protocol       | TOP – 외부 장치 간 이더넷 프로토콜을 선택합니다.               |                |
| Port                    | 외부 장치의 이더넷 통신 포트 번호를 입력합니다.                  |                |
| TimeOut (ms)            | TOP가 외부 장치로부터 응답을 기다리는 시간을 설정합니다.            |                |
| SendWait (ms)           | TOP가 외부 장치로부터 응답 수신 후 다음 명령어 요청 전송 간에 대기 시간을 |                |
|                         | 설정합니다.                                       |                |
| Device name notation    | 디바이스 명칭 표기 방식을 설정합니다.                        |                |
| Fetch/Write(SINEC-H1) 선 | I택 시 통신 옵션 항목                                |                |
| IP                      | 외부 장치의 IP 주소를 입력 합니다.                        |                |
| Ethernet Protocol       | TOP – 외부 장치 간 이더넷 프로토콜을 선택합니다.               |                |
| TimeOut (ms)            | TOP가 외부 장치로부터 응답을 기다리는 시간을 설정합니다.            |                |
| SendWait (ms)           | TOP가 외부 장치로부터 응답 수신 후 다음 명령어 요청 전송 간에 대기 시간을 |                |
|                         | 설정합니다.                                       |                |
| Read TCP Port           | 외부 장치의 이더넷 통신 읽기 포트 번호를 입력합니다.               |                |
| Write TCP Port          | 외부 장치의 이더넷 통신 쓰기 포트 번호를 입력합니다.               |                |
| HMI TCP Port            | TOP의 이더넷 통신 포트 번호를 입력합니다.                    |                |
| Device name notation    | 디바이스 명칭 표기 방식을 설정합니다.                        |                |

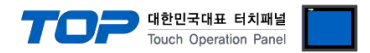

#### 3.2 TOP 에서 통신 설정

※ "3.1 TOP Design Studio 에서 통신 설정" 항목의 "HMI 설정 사용"을 체크 하지 않은 경우의 설정 방법입니다.

■ TOP 화면 상단을 터치하여 아래로 드래그 합니다. 팝업 창의 "EXIT"를 터치하여 메인 화면으로 이동합니다.

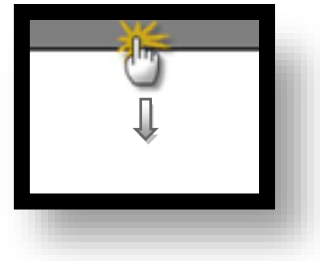

- (1) 통신 인터페이스 설정
  - [메인 화면 > 제어판 > 이더넷 ]

| VHC<br>A | 조 제어판<br>프로젝트<br>프로젝트 설정<br>시스템<br>보안<br>보안<br>시리역<br>옵션 장치<br>전면 USB<br>동신 장치 | ▲ 이더넷 포트 ETH1 ♥ 0<br>문리 주소: 1C:6F:65:3F:FE:4A<br>IP 주소: 192.168.0.50<br>서브넷 마스크: 255.255.0<br>게이트 웨이: 192.168.0.1<br>취소 적용 |  |
|----------|--------------------------------------------------------------------------------|----------------------------------------------------------------------------------------------------|--|
|          |                                                                                |                                                                                                    |  |

| 항 목          | ТОР           | 외부 장치         | 비고 |
|--------------|---------------|---------------|----|
| IP 주소*주1)주2) | 192.168.0.50  | 192.168.0.51  |    |
| 서브넷 마스크      | 255.255.255.0 | 255.255.255.0 |    |
| 게이트 웨이       | 192.168.0.1   | 192.168.0.1   |    |

\*주1) TOP와 외부 장치의 네트워크 주소 (IP 앞 세자리 192.168.0.0)는 일치해야 합니다.

\*주2) 동일 네트워크 상에서 중복된 IP 주소를 사용하지 마십시오.

| 항 목     | 설 명                              |
|---------|----------------------------------|
| IP 주소   | 네트워크 상에서 TOP가 사용 할 IP 주소를 설정합니다. |
| 서브넷 마스크 | 네트워크의 서브넷 마스크를 입력합니다.            |
| 게이트 웨이  | 네트워크의 게이트 웨이를 입력합니다.             |

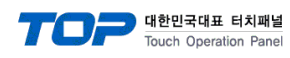

(2) 통신 옵션 설정

■ [ 메인 화면 > 제어판 > PLC ]

| ſ                                                                  | m PLC                                                                                                    | Ĩ |
|--------------------------------------------------------------------|----------------------------------------------------------------------------------------------------|---|
| (전 제어판)<br>프로젝트<br>프로젝트 설정<br>시스템<br>VNC<br>VNC<br>실선 장치<br>공면 USB | Driver PLC1(S7-300/400 Series)  Interface: Ethernet Protocol: OP Communicatior IP 192 168 0 51 Ethernet Prot TOP Port 102 TimeOut (ms) 300 SendWait (ms; 0 Device name r English |   |
|                                                                    | Diagnostic<br>취소 적용                                                                                                    |   |

| 항 목                     | 설정                                           | 비고               |
|-------------------------|----------------------------------------------|------------------|
| 인터페이스                   | "Ethernet"을 선택합니다.                           | <u>"2. 외부 장치</u> |
| 프로토콜                    | TOP — 외부 장치 간 통신 프로토콜을 선택합니다.                | <u> 선택" 참고</u>   |
| OP Communication 선택     | 시 통신 옵션 항목                                   |                  |
| IP                      | 외부 장치의 IP 주소를 입력 합니다.                        |                  |
| Ethernet Protocol       | TOP — 외부 장치 간 이더넷 프로토콜을 선택합니다.               |                  |
| Port                    | 외부 장치의 이더넷 통신 포트 번호를 입력합니다.                  |                  |
| TimeOut (ms)            | TOP가 외부 장치로부터 응답을 기다리는 시간을 설정합니다.            |                  |
| SendWait (ms)           | TOP가 외부 장치로부터 응답 수신 후 다음 명령어 요청 전송 간에 대기 시간을 |                  |
|                         | 설정합니다.                                       |                  |
| Device name notation    | 디바이스 명칭 표기 방식을 설정합니다.                        |                  |
| Fetch/Write(SINEC-H1) 선 | !택 시 통신 옵션 항목                                |                  |
| IP                      | 외부 장치의 IP 주소를 입력 합니다.                        |                  |
| Ethernet Protocol       | TOP — 외부 장치 간 이더넷 프로토콜을 선택합니다.               |                  |
| TimeOut (ms)            | TOP가 외부 장치로부터 응답을 기다리는 시간을 설정합니다.            |                  |
| SendWait (ms)           | TOP가 외부 장치로부터 응답 수신 후 다음 명령어 요청 전송 간에 대기 시간을 |                  |
|                         | 설정합니다.                                       |                  |
| Read TCP Port           | 외부 장치의 이더넷 통신 읽기 포트 번호를 입력합니다.               |                  |
| Write TCP Port          | 외부 장치의 이더넷 통신 쓰기 포트 번호를 입력합니다.               |                  |
| HMI TCP Port            | TOP의 이더넷 통신 포트 번호를 입력합니다.                    |                  |
| Device name notation    | 디바이스 명칭 표기 방식을 설정합니다.                        |                  |

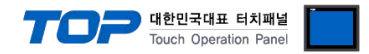

#### 3.3 통신 진단

■ TOP - 외부 장치 간 인터페이스 설정 상태를 확인 - TOP 화면 상단을 터치하여 아래로 <u>드래그</u>. 팝업 창의 "EXIT"를 터치하여 메인 화면으로 이동한다 - [제어판 > 이더넷] 에서 사용 하고자 하는 포트(ETH1/ETH2) 설정이 외부 장치의 설정 내용과 같은지 확인한다

■ 포트 통신 이상 유무 진단

- [제어판 > PLC]에서 "통신 진단"을 터치한다.

- 화면 상에 Diagnostics 다이얼로그 박스가 팝업 되며 진단 상태를 판단한다.

| ОК             | 통신 설정 정상                                                |
|----------------|---------------------------------------------------------|
| Time Out Error | 통신 설정 비정상                                               |
|                | - 케이블 및 TOP, 외부 장치의 설정 상태 확인한다. <b>(참조 : 통신 진단 시트 )</b> |

#### ■ 통신 진단 시트

- 외부 단말기와 통신 연결에 문제가 있을 경우 아래 시트의 설정 내용을 확인 바랍니다.

| 항목     | 내용                            |         | 확인 |            | 참 고                                                          |  |  |
|--------|-------------------------------|---------|----|------------|--------------------------------------------------------------|--|--|
| 시스템 구성 | 시스템 구성 시스템 연결 방법<br>접속 케이블 명칭 |         | OK | NG         | 1 시스테 그서                                                     |  |  |
|        |                               |         | OK | NG         | <u>1. 시끄럼 干영</u>                                             |  |  |
| TOP    | 버전 정보                         |         | OK | NG         |                                                              |  |  |
|        | 사용 포트                         |         | OK | NG         |                                                              |  |  |
|        | 드라이버 명칭                       |         | OK | NG         |                                                              |  |  |
|        | 기타 세부 설정 사항                   |         | OK | NG         | 2 이브 자치 서태                                                   |  |  |
|        | 상대 국번                         | 프로젝트 설정 | OK | NG         | <u>2. 외구 성지 전국</u><br>2. 토시 서저                               |  |  |
|        |                               | 통신 진단   | OK | NG         | <u>), 5°C 26</u>                                             |  |  |
|        | 이더넷 포트 설정                     | IP 주소   | OK | NG         |                                                              |  |  |
|        |                               | 서브넷 마스크 | OK | NG         |                                                              |  |  |
|        |                               | 게이트 웨이  | OK | NG         |                                                              |  |  |
| 외부 장치  | CPU 명칭                        | OK      | NG |            |                                                              |  |  |
|        | 통신 포트 명칭(모듈 문                 | OK      | NG |            |                                                              |  |  |
|        | 프로토콜(모드)                      | OK      | NG |            |                                                              |  |  |
|        | 설정 국번                         | OK      | NG | 4 이브 자치 서저 |                                                              |  |  |
|        | 기타 세부 설정 사항                   |         | OK | NG         | <u>4. 지구 성지 결정</u>                                           |  |  |
|        | 이더넷 포트 설정                     | IP 주소   | OK | NG         |                                                              |  |  |
|        |                               | 서브넷 마스크 | OK | NG         |                                                              |  |  |
|        |                               | 게이트 웨이  | OK | NG         |                                                              |  |  |
|        | 어드레스 범위 확인                    |         | ОК | NG         | <u>5. 지원 어드레스</u><br>(자세한 내용은 PLC 제조사의 매뉴얼을<br>참고 하시기 바랍니다.) |  |  |

### 4. 외부 장치 설정

#### 4.1 외부 장치 설정 1 (OP Communication)

SIEMETIC S7 Ladder Software [STEP 7]를 사용하여 아래와 같이 설정 하십시오. 본 예제에서 설명된 내용보다 더 자세한 설정법은 PLC 사용자 매뉴얼을 참조하십시오.

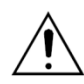

동일 네트워크 상에서 중복된 IP 주소를 사용하지 마십시오.

Step 1. [SIMATIC Manager]의 메인메뉴 상단 바에서 [New Project]를 통해 새 프로젝트를 생성합니다.

Step 2. 메뉴 [Insert] > [Station] > [1 SIMATIC 400 Station] 혹은 [2 SIMATIC 300 Station]을 선택합니다. → CPU 추가

**Step 3.** 추가된 "[SIMATIC 400(1)]" 혹은 [SIMATIC 300(1)] CPU 더블클릭 > 해당 CPU의 [Hardware] 더블클릭" 합니다. → [HW Config] 윈도우가 새로 나타납니다

**Step 4.** [HW Config] 윈도우의 왼쪽 트리 창에서 "[SIMATIC 400] > [RACK-400]" 혹은 "[SIMATIC 300] > [RACK-300]" 을 열어 사용 하는 Base unit 모델을 선택 후, 윈도우 오른쪽 하단으로 Drag & Drop 하여 등록 합니다.

Step 5. [SIMATIC 400] > [PS-400] 혹은 [PS-300] 을 선택하여 사용하는 전원 유닛을 선택하여 현재 Rack에 Drag & Drop 합니다.

**Step 6.** [SIMATIC 400] > [CPU-400] 혹은 [CPU-300] 을 선택하여 사용하는 CPU 유닛을 선택하여 현재 Rack에 Drag & Drop 합니다. (만약 [Properties – PROFIBUS interface DP] 윈도우가 새로 표시 될 경우 [Cancel]키를 눌러 윈도우를 종료 합니다.)

◆ CPU PN/IO 설정 시, CPU의 X2에 등록된 [PN/IO] 마우스 우클릭 > [Object Properties...] 선택

| Properties - PN-IO -    | (R0/S2.2)         | × |
|-------------------------|-------------------|---|
| General   Addresses   C | iptions           |   |
| Short description:      | PN-IO             |   |
| <u>D</u> evice name:    | PN-IO             |   |
|                         |                   |   |
|                         |                   |   |
|                         |                   |   |
| Interface               |                   |   |
| Type: Eth               | ernet             |   |
| Address: 192            | ,168,0,51         |   |
| Networked: yes          | <u>Properties</u> |   |
| <u>C</u> omment:        |                   |   |
|                         | <u>^</u>          |   |
|                         |                   |   |
|                         |                   |   |
| ОК                      | CancelHelp        |   |

통신 카드를 사용 할 경우 추가로 [SIMATIC 300] > [CP-300] 혹은 [SIMATIC 400] > [CP-400] 을 선택하여 사용하는 이더넷 통신 유 닛을 선택하여 현재 Rack에 Drag & Drop 합니다.

◆ CP443-1 혹은 CP343-1 설정 시, [이더넷 통신 유닛 명칭] 마우스 우클릭 > [Object Properties...] 선택

→ [Properties] 윈도우가 새로 나타납니다.

| Properties - CP 343-1 - (RO/S4)                                                                                                    | × |
|----------------------------------------------------------------------------------------------------|---|
| IP Access Protection   IP Configuration   PROFINET   Diagnostics<br>General Addresses   Options   Time-of-Day Synchronization                                                                                                    |   |
| Short Description: CP 343-1<br>S7 CP for Industrial Ethernet TCP/IP with SEND-RECEIVE and FETCH<br>-WRITE interface, PROFINET IO controller, PROFINET CBA, long data,<br>UDP, TCP, ISO, S7 communication, routing, module replacement<br>without PG, 10/100 Mbps, initialization over LAN, IP multicast, NTP, |   |
| Order No./ firmware 6GK7 343-1EX21-0XE0 / V1, 1                                                                                                    |   |
| Name: CP 343-1                                                                                                    |   |
| Type: Ethernet                                                                                                    |   |
| Networked: Yes <u>Properties</u>                                                                                                    |   |
| <u>C</u> omment:                                                                                                    |   |
|                                                                                                    |   |
|                                                                                                    |   |
| OK Cancel Help                                                                                                    |   |

☞ 다음 페이지에서 계속 됩니다.

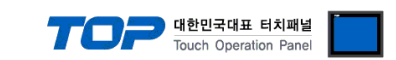

Step 7. [Properties] 창에서 [General]탭 > [Interface]의 [Properties...] 키를 클릭 합니다. → [Properties]윈도우를 새로 표시합니다.
Step 8. [Properties] 윈도우에서 [Parameters]탭에서 이더넷 통신 모듈의 [IP address]와 [Subnet mask]를 입력 후 [New...]키를 클릭 하여 정보를 등록 합니다.

| ◆ PN/IO 의 경우                                                                                                    | ◆ 이더넷 통신 모듈의 경우                                                                                                    |
|----------------------------------------------------------------------------------------------------|----------------------------------------------------------------------------------------------------|
| Properties - Ethernet interface PN-IO (R0/S2.2)                                                                           | Properties - Ethernet interface CP 343-1 (R0/S4)                                                                                                    |
| General       Parameters         IP address:       192,168,0,51         Subnet:       © Do not use router         Subnet: | General       Parameters         Set MAC address / use ISO protocol         MAC address:         IP protocol is being used         JP address:       192,168,0.51         Subnet mask:       255,255,255,0         Subnet: |
| OK Cancel Hel                                                                                                    | OK Cancel Hel                                                                                                    |
|                                                                                                    |                                                                                                    |

**Step 9.** 메인 메뉴 [Station] > [Save And Compile]을 선택하여 에러 검출 및 설정 저장 후에 설정된 내용을 PLC로 다운로드 합니 다.

Step 10. 다운로드 완료 후, PLC의 전원을 리셋 합니다.

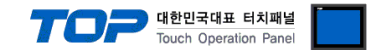

#### 4.2 외부 장치 설정 2 (Fetch/Write(SINEC-H1))

SIEMETIC S7 Ladder Software [STEP 7]를 사용하여 아래와 같이 설정 하십시오. 본 예제에서 설명된 내용보다 더 자세한 설정법은 PLC 사용자 매뉴얼을 참조하십시오.

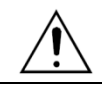

동일 네트워크 상에서 중복된 IP 주소를 사용하지 마십시오.

Step 1. [SIMATIC Manager]의 메인메뉴 상단 바에서 [New Project]를 통해 새 프로젝트를 생성합니다.

Step 2. 메뉴 [Insert] > [Station] > [1 SIMATIC 400 Station] 혹은 [2 SIMATIC 300 Station]을 선택합니다. → CPU 추가

**Step 3.** 추가된 "[SIMATIC 400(1)]" 혹은 [SIMATIC 300(1)] CPU 더블클릭 > 해당 CPU의 [Hardware] 더블클릭" 합니다. → [HW Config] 윈도우가 새로 나타납니다

**Step 4.** [HW Config] 윈도우의 왼쪽 트리 창에서 "[SIMATIC 400] > [RACK-400]" 혹은 "[SIMATIC 300] > [RACK-300]" 을 열어 사용 하는 Base unit 모델을 선택 후, 윈도우 오른쪽 하단으로 Drag & Drop 하여 등록 합니다.

Step 5. [SIMATIC 400] > [PS-400] 혹은 [PS-300] 을 선택하여 사용하는 전원 유닛을 선택하여 현재 Rack에 Drag & Drop 합니다.

**Step 6.** [SIMATIC 400] > [CPU-400] 혹은 [CPU-300] 을 선택하여 사용하는 CPU 유닛을 선택하여 현재 Rack에 Drag & Drop 합니 다.

(만약 [Properties - PROFIBUS interface DP] 윈도우가 새로 표시 될 경우 [Cancel]키를 눌러 윈도우를 종료 합니다.)

**Step 7.** [SIMATIC 300] > [CP-300] > [Industrial Ethernet] 혹은 [SIMATIC 400] > [CP-400] > [Industrial Ethernet] 을 선택하여 사용하 는 이더넷 통신 유닛을 선택하여 현재 Rack에 Drag & Drop 합니다. → Drag & Drop 후에 [Properties] 윈도우가 새로 나타납니다. [Properties] 윈도우의 [Parameters]탭에서 이더넷 통신 모듈의 [IP address]와 [Subnet mask]를 입력 후 [New...]키를 클릭하여 정보를 등록 합니다

| Properties - Ethernet interface CP 343-1 PN (R0/S4)                |                    | × |
|--------------------------------------------------------------------|--------------------|---|
| General Parameters                                                 |                    |   |
| ☐ Set MAC address / use ISO protocol                               |                    |   |
| MAC address: If a subnet is selected,<br>the next available addres | ses are suggested, |   |
| ☑ IP protocol is being used                                        |                    |   |
| IP address: 192,168,0,50 Gateway<br>© Do not use router            |                    |   |
| Subnet mask:  255,255,0 C Use router                               |                    |   |
| <u>A</u> ddress: 192, 168, 0                                       | 0,50               |   |
| Subnet:                                                            |                    |   |
| Ethernet(1)                                                        | <u>N</u> ew        |   |
|                                                                    | Properties         |   |
|                                                                    | Delete             |   |
|                                                                    |                    |   |
| ОК                                                                 | ancel Help         |   |

Step 8. 메인 메뉴 [Options] > [Configure Network] 를 선택 합니다. → 네트워크 설정 프로그램 "NetPro"가 실행 됩니다.

Step 9. "NetPro" 상에서 Fetch Passive (읽기 포트 설정)와 Write Passive (쓰기 포트 설정)을 등록 합니다.

- ◆ Fetch Passive (읽기 포트 설정)
- (1) "NetPro"의 그림으로 표시된 CPU 마우스 우 클릭 후, [Insert New Connection]을 선택 → [Insert New Connection] 윈도우팝업
- (2) [Insert New Connection] 윈도우에서 [Type] > [TCP connection]과 [Station] > [Unspecified]를 선택 후 [Ok]를 클릭합니다.
   → [Properties] 윈도우가 새로 나타납니다.

(3) [Properties] 윈도우에서 [Address]탭에서 IP와 포트, [Options]탭에서 [Mode] > "Fetch passive"를 등록 합니다.

| Properties - TCP connection                                                                               |                                                                                                    |                                                              | ×              | Properties - TCP connection | ×                                                                                                    |  |
|----------------------------------------------------------------------------------------------------|----------------------------------------------------------------------------------------------------|--------------------------------------------------------------|----------------|-----------------------------|----------------------------------------------------------------------------------------------------|--|
| Properties – TC<br>General Informa<br>Ports from 1025 t<br>(For further ports<br>IP (dec):<br>PORT (dec): | P connection<br>ation Addresses<br>hrough 65535 are availab<br>i, refer to online help)<br>Local<br>[192, 168, 0, 51<br>2000 | Options Overview  <br>ole,<br>Remote<br>192,168,0,50<br>1000 | Status Informa | ation ]                     | Properties - ICP connection       Connection         General Information       Addresses       Options       Overview       Status Information         Local         Mode:       Fetch passive       ▼         If S7 addressing mode       S7 |  |
| ОК                                                                                                    |                                                                                                    | (                                                            | Cancel         | Help                        | OK Cancel Help                                                                                                    |  |

<u>\*(주의)</u> Local 의 포트번호를 중복 사용하지 마십시오.

(4) [OK]를 클릭하여 설정내용을 저장 합니다.

☞ 다음 페이지에서 계속 됩니다.

#### TOP Design Studio 외부 장치 접속 매뉴얼

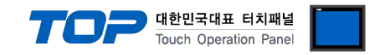

◆ Write Passive (읽기 포트 설정)

(1) "NetPro"의 그림으로 표시된 CPU 마우스 우 클릭 후, [Insert New Connection]을 선택 → [Insert New Connection] 윈도우팝업

- (2) [Insert New Connection] 윈도우에서 [Type] > [TCP connection]과 [Station] > [Unspecified]를 선택 후 [Ok]를 클릭합니다. → [Properties] 윈도우가 새로 나타납니다.
- (3) [Properties] 윈도우에서 [Address]탭에서 IP와 포트, [Options]탭에서 [Mode] > "Fetch passive"를 등록 합니다.

| Properties - TCP connection                                                                                                    | Properties - TCP connection                                       | × |
|----------------------------------------------------------------------------------------------------|-------------------------------------------------------------------|---|
| General Information Addresses Options Overview Status Information Ports from 1025 through 65535 are available.<br>(For further ports, refer to online help) | General Information Addresses Options Overview Status Information | 1 |
| Local Remote<br>JP (dec): 1192,168,0,51 [192,168,0,50<br>PORT (dec): [2001 [1000                                                                            | Mode: Write passive<br>▼ S7 addressing mode                       |   |
| OK Cancel Help                                                                                                    | OK Cancel Help                                                    |   |

※(주의) Local 의 포트번호를 중복 사용하지 마십시오.

(4)[OK]를 클릭하여 설정내용을 저장 합니다.

Step 10. [Properties] > [Overview]탭에서 Fetch Passive / Write Passive 설정 내용을 확인 합니다.

| Properties - TCP connection                                       | ×  |
|-------------------------------------------------------------------|----|
| General Information Addresses Options Overview Status Information | 1, |
| <u>C</u> onnections:                                              |    |
| L Name R/S Remote Local Rem Operating Stat                        |    |
| 000, TČP č 0/4 192,168,0, 2001 1000 Write passive OK              |    |
|                                                                   |    |
|                                                                   |    |
|                                                                   |    |
|                                                                   |    |
| ☐ Display connections of all CPUs                                 |    |
| Print Configuration Print                                         |    |
|                                                                   |    |
| OK Cancel Hel                                                     | p  |

Step 11. 메인 메뉴 [Station] > [Save And Compile]을 선택하여 에러 검출 및 설정 저장 후에 설정된 내용을 PLC로 다운로드 합니 다.

Step 12. 다운로드 완료 후, PLC의 전원을 리셋 합니다.

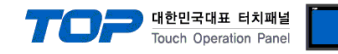

### 5. 지원 어드레스

#### TOP에서 사용 가능한 디바이스는 아래와 같습니다.

CPU 모듈 시리즈/타입에 따라 디바이스 범위(어드레스) 차이가 있을 수 있습니다. TOP 시리즈는 외부 장치 시리즈가 사용하는 최대 어드레스 범위를 지원합니다. 사용하고자 하는 장치가 지원하는 어드레스 범위를 벗어 나지 않도록 각 CPU 모듈 사용자 매뉴얼을 참조/주의 하십시오.

|                       | 비트(                  | 어드레스       | 워드 이                 | ㅓ드레스            | 32 bits | 비고    |
|-----------------------|----------------------|------------|----------------------|-----------------|---------|-------|
| 입력 릴레이                | 100000.0 -           | E00000.0 - | IW00000 -            | EW00000 -       | H/L     | —     |
| *주1)                  | 100127.7             | E00127.7   | IW00126              | EW00126         | *주4)    |       |
| 출력 릴레이                | Q00000.0 -           | A00000.0 - | QW00000 -            | AW00000 -       | *주5)    | _     |
| *주2)                  | Q00127.7             | A00127.7   | QW00126 AW00126      |                 |         |       |
| 데이터 블록                | DB00001 : DBX00000 - |            | DB00001 : DBW00000 - |                 |         | —     |
|                       | DB65535 : DBX65533.7 |            | DB65535 : DBW65532   |                 |         |       |
| 내부 메모리                | M00000.0 - M00511.7  |            | MW00000 – MW00510    |                 |         | —     |
| 타이머 *주3)              | —                    |            | T00000 – T00255      |                 |         | 쓰기 불가 |
|                       |                      |            |                      |                 |         | *주6)  |
| 카운터 * <del>주</del> 3) | _                    |            | C00000 – C00255      | Z00000 – Z00255 |         | 쓰기 불가 |

\*주1) Input Device(I, IW)는 CPU Type에 따라 내장 I/O에 종속 되어 IW0~IW2의 주소에 쓰기 입력이 안될 수 있다. PLC 매뉴얼을 참조하시오.

\*주2) Output Device(Q, QW, QD)는 Run Mode에서만 값 쓰기가 가능 합니다. STOP Mode 일 경우 출력 값은 Reset 됩니다.

\*주3) Read 전용 디바이스

\*주4) 워드 디바이스에 대해 32bit Data가 16bit씩 High/Low 순으로 저장 됩니다.

(Example) VW00000 (32bit data, 0x12345678) → VW00000(16bit, 0x1234) VW00002(16bit, 0x5678)

\*주5) 32BIT address 사용 시, "워드 스왑"기능을 체크 합니다.

| 데이터 크기 | ◎ 16비트 | ◎ 32비트 |
|--------|--------|--------|
|        |        |        |

📝 워드 스왑

\*주6) S5TIME 데이터의 Time base 비트를 OFF한 후 처리합니다.

|    | Not used |    | Time | base | Time 0 ~ 999 |    |   |   |   |   |   |   |   |   |   |   |
|----|----------|----|------|------|--------------|----|---|---|---|---|---|---|---|---|---|---|
| 비트 | 15       | 14 | 13   | 12   | 11           | 10 | 9 | 8 | 7 | 6 | 5 | 4 | 3 | 2 | 1 | 0 |